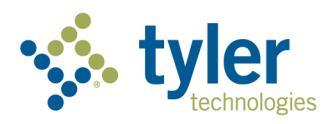

# **Resident Access**

School ERP Pro (powered by Infinite Visions)

©2022Tyler Technologies, Inc.

Data used to illustrate the reports and screens may include names of individuals, companies, brands, and products. All of these names are fictitious; any similarities to actual names are entirely coincidental. Further, any illustrations of report formats or screen images are examples only and reflect how a typical customer would install and use the product.

Revised 02/09/2022

### **Register on the Resident Access Site**

## 1. Notify the former Employee the Resident Access portal is available for registration and send them the Resident Access URL.

Resident URLs are similar to the Employee Access URLs, with a small change to the last part of the URL. For example https://helenapublicschoolsmt.tylerportico.com/portal/citizen/dashboard

2. The URL will direct the user to the portal/launcher page where the Employee can select Retiree Access.

| Portal Home   Capital City Elementary |                                                                                                    |                                                          |                                           |  |  |
|---------------------------------------|----------------------------------------------------------------------------------------------------|----------------------------------------------------------|-------------------------------------------|--|--|
|                                       |                                                                                                    |                                                          |                                           |  |  |
|                                       | Welcome to the New and Exciting Employee Access!!                                                                     |                                                          |                                           |  |  |
|                                       | Exampler<br>Cattern portal for Tyler applications                                                                     | C<br>Applicant access<br>Tyter Employee Access jub board | Payments<br>Bill payments and presentment |  |  |
|                                       | Retiree Access<br>Employee Access for former employees who<br>need to access tax documents and prior<br>paycheck data |                                                          |                                           |  |  |
|                                       | When yo                                                                                                    | u create an account, you get the most from our web s     | ervices.                                  |  |  |
|                                       |                                                                                                    | (((@)))                                                  | 2                                         |  |  |

There are small descriptions underneath the icons to explain what each one is for. However, most Districts will not have all these options shown above due to licensing restrictions.

#### 3. The website routes the user to the correct identity login page.

|                                |                                                                          | er (8 🚖 🛢 🛱 🏚                |
|--------------------------------|--------------------------------------------------------------------------|------------------------------|
| 3 ★ Bookmark Manager 📀 History |                                                                          | 📑 Other bookmarks 🛛 🔛 Readim |
|                                |                                                                          |                              |
|                                |                                                                          |                              |
|                                |                                                                          |                              |
|                                |                                                                          |                              |
|                                |                                                                          |                              |
|                                | Sign in to community access services for<br>the Capital City Elementary. |                              |
|                                |                                                                          |                              |
|                                | Sign in with Coogle                                                      |                              |
|                                | Sign in with Apple                                                       |                              |
|                                | Sign in with Microsoft                                                   |                              |
|                                | Sign in with Facebook                                                    |                              |
|                                | CR                                                                       |                              |
|                                | Email address                                                            |                              |
|                                |                                                                          |                              |
|                                | Password                                                                 |                              |
|                                | •                                                                        |                              |
|                                |                                                                          |                              |
|                                | Remember me                                                              |                              |
|                                | Sign in                                                                  |                              |
|                                | Eorget password? Unlock account? Help                                    |                              |
|                                |                                                                          |                              |
| ps://identBy.topci.com/W       | Don't have an account? Sign up                                           |                              |

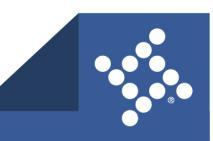

tylertech.com

3

4. If the user has never logged into Resident Access, they will select the option from the bottom to Sign Up for a new account. This process will take the former Employee through the steps to create an account.

| Create an account               |  |
|---------------------------------|--|
| Email *                         |  |
| This field cannot be left blank |  |
| Password *                      |  |
| This field cannot be left blank |  |
| First name *                    |  |
| Last name *                     |  |
| * indicates required field      |  |
| Sign up                         |  |
| Back to sign in                 |  |

Note: All required fields are marked with asterisks.

5. Once the form is complete, the user is directed to the next verification screen to validate their three key pieces of information to link them to the correct Employee Maintenance record.

|                     | 8                                                                                                    |  |
|---------------------|----------------------------------------------------------------------------------------------------|--|
| Weld                | come to Capital City Elementary's Retiree Access!                                                                       |  |
| Since it<br>allow u | i's your first time logging in with us, please enter the following information to<br>is to locate your employee record. |  |
|                     | Last four of SSN*                                                                                                    |  |
|                     | Birthdate*                                                                                                    |  |
|                     | 12/17/2021                                                                                                    |  |
|                     | Zip Code*                                                                                                    |  |
|                     | I'm not a robot                                                                                                    |  |
|                     | Submit                                                                                                    |  |
|                     |                                                                                                    |  |
|                     |                                                                                                    |  |
|                     |                                                                                                    |  |
|                     |                                                                                                    |  |
|                     |                                                                                                    |  |

Once the former Employee successfully registers, they will see the following screen where they can view:

• Recent paychecks

tylertech.com

4

#### • Tax documents

#### • Current address information

| 🔹 herse kom 🗴 🛊                     |                 |          |             |                         | • - • ×                                  |
|-------------------------------------|-----------------|----------|-------------|-------------------------|------------------------------------------|
| + + C + teps-typicon/tes/times      | Harbord         |          |             |                         | 4 9 <b>5 8</b> 1                         |
| 🛛 🔹 Bostmati Varagar 🔘 Himey        |                 |          |             |                         | 🔒 Other boostmantes / 🔝 Reading list     |
| V. Refine Access                    |                 |          |             |                         | - 6                                      |
| Welcome back                        |                 |          |             |                         |                                          |
| Recent paychecks                    |                 |          | 0           | Tax documents           |                                          |
| -                                   | Take theme free | time for |             | NO for Tax Year 2028    | Tops                                     |
| 14/16/2020                          | 100.52          | 814.00   | Trustiant   | W2 for Tax Vess 2018    | Tex                                      |
| 1011-0228                           | 404.52          | 894.00   | Desettand   | NO for Tax Year (2018   | 104                                      |
| 10.10.208                           | 594.00          | 994.00   | Dissional   |                         |                                          |
| 20196-0628                          | en e            | 814.00   | Remained    | Current address         |                                          |
| (R) 04 202                          | me              | 804.00   | Description | 423 Getman Birth        |                                          |
| 80.21.2020                          | -               | 814.00   | Description | Careford, P. Careford   |                                          |
| moname<br>Current benefit selection | esc.            | 84.0     | Trentat     | Contrast, of California |                                          |
|                                     |                 |          |             |                         | Estimated tutal cost per pay period BL00 |
|                                     |                 |          |             |                         |                                          |
|                                     |                 |          |             |                         |                                          |

5